# Облачная электронная подпись для нового клиента

## Предисловие

Данный документ предназначен для клиентов банка и содержит информацию о получении и использовании облачной электронной подписи (далее облачной ЭП) в системе «iBank для Бизнеса».

## Общие сведения

По технологии облачной ЭП создание, хранение ключей ЭП и формирование ЭП под документом выполняется на удаленном сервере («в облаке»), а не на локальных устройствах пользователя.

Преимущества использования облачной ЭП:

- Не требуется использование USB-токенов или установка специального криптографического ПО на рабочее место;
- Возможно использование при работе с мобильных устройств смартфонов, планшетов.

Использование облачной ЭП доступно в следующих АРМ:

- Интернет-Банк для бизнеса (далее Интернет-Банк);
- Мобильный Банк для бизнеса;

Использование облачной ЭП доступно при выполнении следующих условий:

- Предоставлены права на работу с документом Заявление на выпуск сертификата ключа проверки облачной ЭП (далее Заявление);
- Настроен вход по логину с обязательным подтверждением входа SMS-кодом.

Сотрудник в Интернет-Банке создает ключ облачной ЭП. Создается Запрос на получение облачной ЭП. Далее в зависимости от настроек банка может потребоваться визит сотрудника в банк с комплектом необходимых документов для подтверждения. Сотрудник банка активирует ключ облачной ЭП.

## Создание облачной электронной подписи (ЭП)

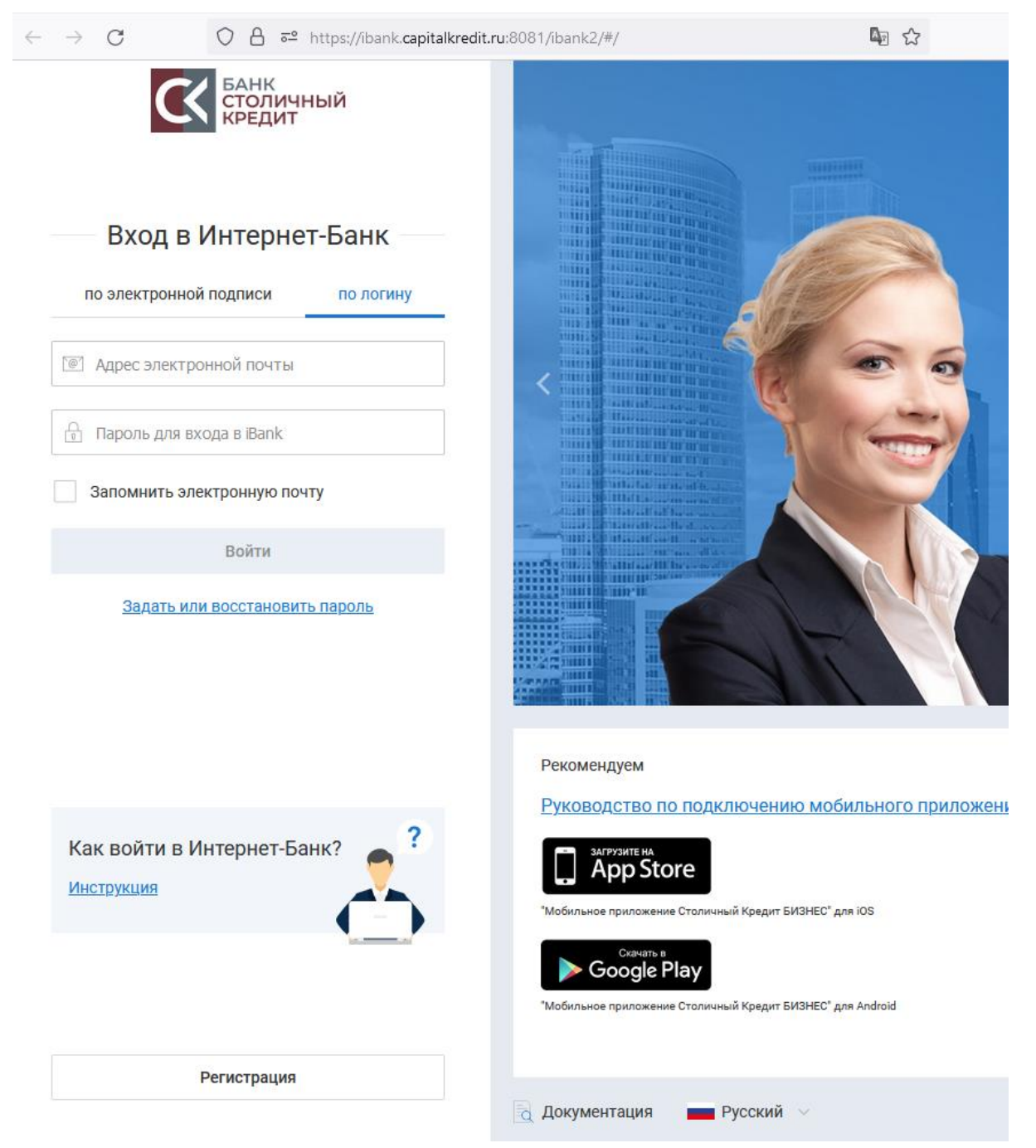

На странице входа в Интернет-Банк выбираем Регистрация

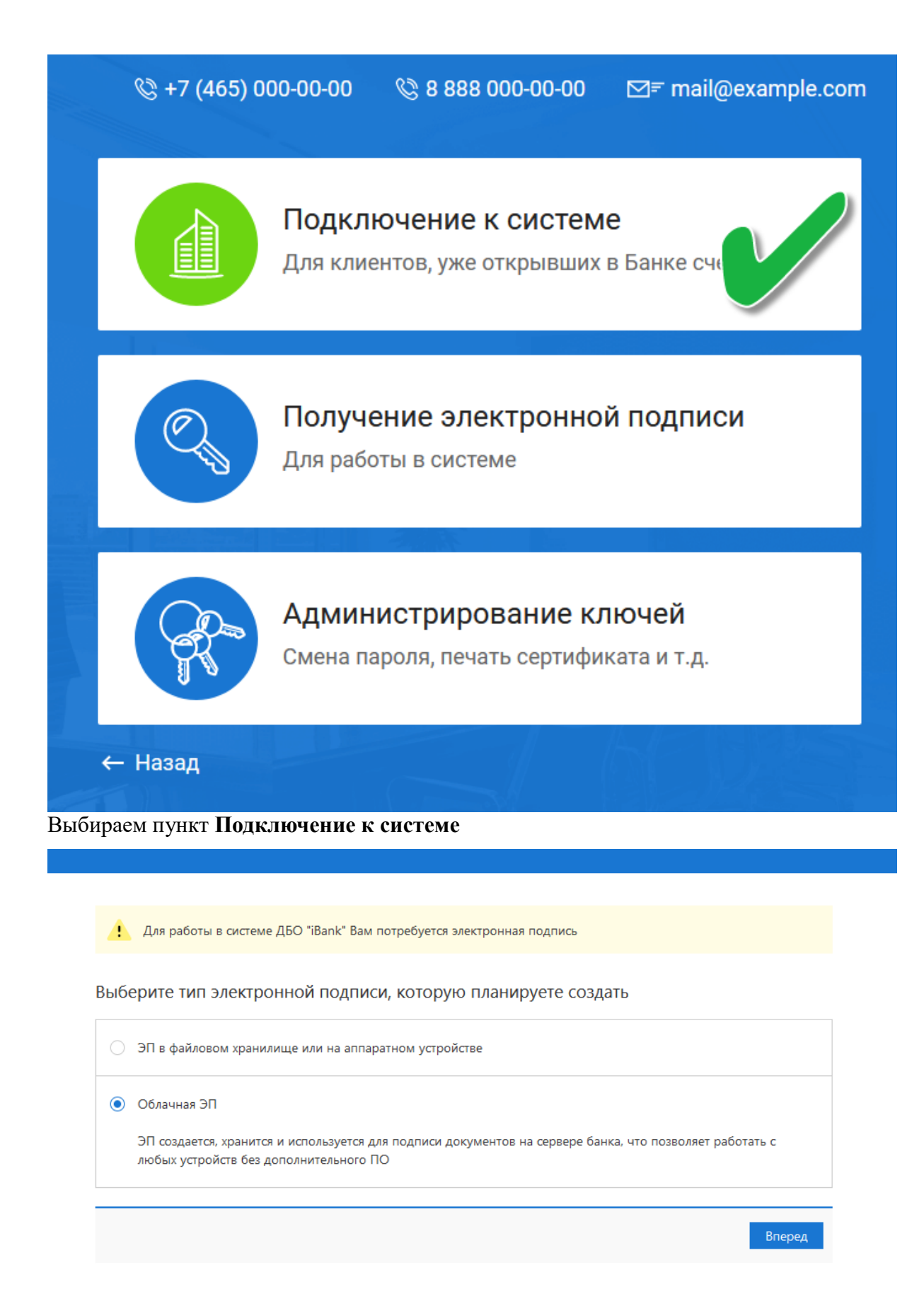

Выбираем тип подписи - облачная ЭП

# Указываем организационную форму

| Подключение к                                | системе                                  |                     |                     |          |   |
|----------------------------------------------|------------------------------------------|---------------------|---------------------|----------|---|
| Шаг 2 из 12                                  |                                          |                     |                     |          |   |
| Введите реквизиты Ва<br>Обязательными для за | шей организации.<br>аполнения являются п | оля, отмеченные *   |                     |          |   |
| ИНН (КИО)*                                   | 4632155976                               | КПП                 | ОКПО                |          |   |
| ОГРН                                         |                                          |                     | Дата внесения в гос | . реестр | Ē |
|                                              |                                          |                     | Дата регис          | страции  | Ē |
| Заполняется на русско                        | ом языке                                 |                     |                     |          |   |
| Наименование* С                              | 000 "ОткрытиеТест"_А                     | A                   |                     |          |   |
| Наименование для до                          | кументов валютного н                     | контроля            |                     |          |   |
| OpenTest-C                                   |                                          |                     |                     |          |   |
|                                              |                                          |                     |                     |          |   |
| Адрес юридического л                         | ица <sup>*</sup>                         |                     |                     |          |   |
| г.Москва                                     |                                          |                     |                     |          |   |
|                                              |                                          |                     |                     |          |   |
| Фактический адрес                            | Совпадает с адресо                       | м юридического лица |                     |          |   |

Указываем реквизиты Вашей организации.

#### Шаг 3 из 12

Введите номера рублевых и валютных счетов Вашей организации.

Для добавления счета выберите нужный банк из списка, введите номер счета в поле "Счет" и нажмите кнопку "Добавить". Необходимо добавить хотя бы один счет.

| БИК   | 044525 | 683                     |                  | •       |                    |       |        |
|-------|--------|-------------------------|------------------|---------|--------------------|-------|--------|
| Банк  | 000 K  | Б "Столичный Кредит" г. | . Москва         |         |                    |       |        |
| Счет  |        |                         | Добавить         | Удалить |                    |       |        |
| БИК   |        | Банк                    |                  | Сч      | ет                 |       |        |
| 04452 | 5683   | ООО КБ "Столичный К     | редит" г. Москва | 40      | 702810200000004009 |       |        |
|       |        |                         |                  |         |                    |       |        |
|       |        |                         |                  |         |                    |       |        |
|       |        |                         |                  |         |                    |       |        |
|       |        |                         |                  |         |                    |       |        |
|       |        |                         |                  |         |                    |       |        |
|       |        |                         |                  |         |                    | Назад | Вперед |

Добавляем ВСЕ счета, открытые в банке.

#### Подключение к системе

#### Шаг 4 из 12

Введите информацию о контактном лице Вашей организации. Обязательными для заполнения являются поля, отмеченные \*

| Фамилия* | Иванов       |  |       |        |
|----------|--------------|--|-------|--------|
| Имя*     | Иван         |  |       |        |
| Отчество | Иванович     |  |       |        |
| Телефон* | +79092969441 |  |       |        |
| Факс     |              |  |       |        |
|          |              |  |       |        |
|          |              |  | Назад | Вперед |

Добавляем информацию о контактном лице

#### Шаг 5 из 12

Введите блокировочное слово. Блокировочное слово предназначено для Вашей аутентификации (подтверждения подлинности) при телефонном звонке в банк с целью временно блокировать работу в системе. Блокирование может потребоваться в случае утери носителя с Вашим ключом ЭП.

| Блокировочное слово | блок |       |        |
|---------------------|------|-------|--------|
|                     |      |       |        |
|                     |      | Назад | Вперед |

## Придумываем слово для Вашей идентификации

#### Подключение к системе

#### Шаг 6 из 12

Проверьте реквизиты Вашей организации. Если допущена ошибка - воспользуйтесь кнопкой "Назад" и введите правильные реквизиты.

| Тип: Юридическое лицо                           |
|-------------------------------------------------|
| Наименование организации на русском языке:      |
| ООО "ОткрытиеТест"_А                            |
| Наименование для документов валютного контроля: |
| OpenTest-C                                      |
| ИНН: 4632155976                                 |
| OKIIO:                                          |
| KNN:                                            |
| OFPH:                                           |
| Дата внесения в гос. реестр:                    |
| Дата регистрации:                               |
| Наименование организации на английском языке:   |
|                                                 |
| Адрес юридического лица на русском языке:       |
| г.Москва                                        |
| Фактический адрес организации на русском языке: |
|                                                 |
| Адрес юридического лица на английском языке:    |

## Последняя возможность исправить ошибки

#### Шаг 7 из 12

| Введите информацию | 0 | владельце | ключа | ЭП. |
|--------------------|---|-----------|-------|-----|
|--------------------|---|-----------|-------|-----|

| Фамилия        | Иванов                                |   |
|----------------|---------------------------------------|---|
| Имя            | Иван                                  |   |
| Отчество       | Иванович                              |   |
| Должность      | Генеральный директор                  |   |
| Документ, удос | товеряющий личность.                  |   |
| Тип            | Паспорт гражданина РФ                 | • |
| 1              | · · · · · · · · · · · · · · · · · · · |   |

## Вводим информацию о владельце ключа

| Полключение | ĸ | системе |
|-------------|---|---------|
| подключение | ĸ | CNCIEME |

#### Шаг 8 из 12

Укажите свой номер телефона и адрес электронной почты.

Эта информация будет использоваться для входа в Интернет-Банк

| E-mail  | ivanov@test.ru                                                                |         |       |
|---------|-------------------------------------------------------------------------------|---------|-------|
| Телефон | +79161234567                                                                  |         |       |
|         | Номер указывается в международном формате.<br>Пример для России: +79161234567 |         |       |
|         |                                                                               | Назад В | перед |
|         |                                                                               |         |       |

Вводим данные для входа в систему

Шаг 9 из 12

| Настоящим доверяем (<br>его для формирования<br>Г для формирования<br>Я согласен с условия | банку хранить ключ Э<br>ЭП под документами<br>ми доверенности | ЭП в защищен<br>и системы "їВ | ном хранилище и и                 | ІСПОЛЬЗОВАТЬ      |         |        |
|--------------------------------------------------------------------------------------------|---------------------------------------------------------------|-------------------------------|-----------------------------------|-------------------|---------|--------|
|                                                                                            |                                                               |                               |                                   |                   | Назад   | Вперед |
| Зыдача довереннос                                                                          | ти Банку на х                                                 | ранение                       | ключа ЭП                          |                   |         |        |
| Подключение к с                                                                            | системе                                                       |                               |                                   |                   |         |        |
| Шаг 10 из 12                                                                               |                                                               |                               |                                   |                   |         |        |
| Задайте название элект                                                                     | ронной подписи и пар                                          | ооль                          |                                   |                   |         |        |
| Все ЭП хранятся в хран<br>введите произвольное                                             | илище в зашифрованн<br>наименование ЭП и па                   | юм на пароле<br>ароль для дос | виде. Для добавлен<br>тупа к ней. | ия ключа ЭП в хра | анилище |        |
| Наименование ЭП                                                                            | 2022_test_key_ivanov                                          |                               |                                   |                   |         |        |
| Пароль                                                                                     | •••••                                                         |                               |                                   |                   |         |        |
|                                                                                            | Надежность пароля: в                                          | ысокая                        |                                   |                   |         |        |
| Пароль еще раз                                                                             | •••••                                                         |                               |                                   |                   |         |        |
| Проверочный код                                                                            | mpy                                                           | zmp4y                         |                                   |                   |         |        |
|                                                                                            |                                                               |                               |                                   |                   | Назад   | Вперед |

Заведение данных для доступа к электронной подписи

#### Шаг 11 из 12

Для выпуска сертификата предоставьте в Банк:

- распечатанное Заявление на выпуск сертификата;
- оригинал удостоверения личности или нотариально заверенную копию;
- оригинал документа, подтверждающего право пребывания в РФ (только для нерезидентов).

Идентификатор ключа проверки ЭП 16559615147429371

Распечатать сертификат

Создать еще ключ ЭП и ключ проверки ЭП

Сохранить сертификат

Вперед

#### Подготовка документов для предоставления в банк

#### Подключение к системе

Предварительная регистрация успешно завершена!

Для окончательной регистрации Вам необходимо лично явиться в банк и предъявить банковскому Администратору распечатанный и заверенный Сертификат ключа проверки ЭП клиента. Носитель с ключом ЭП в банк возить не надо! Администратор найдет в системе всю ранее введенную Вами информацию, сверит с банковской карточкой. Если все верно - Администратор окончательно Вас зарегистрирует.

| Назад Завершить |
|-----------------|

Завершение создания запроса

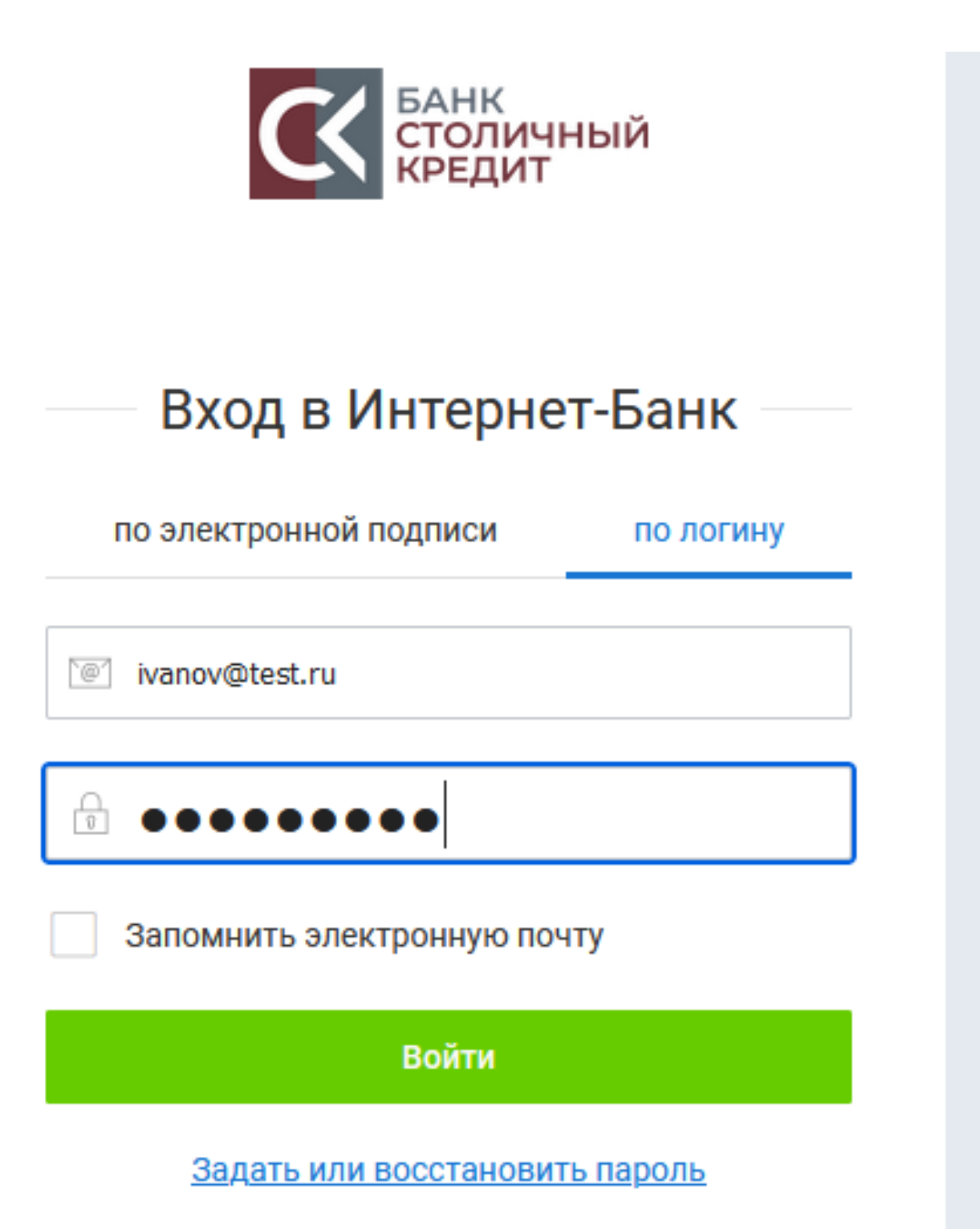

После регистрации Администратором системы Вашего запроса Вам на телефон придет SMS о том, что статус Вашего ключа изменился на «Активен». На указанную почту придет сообщение, что

Вам предоставлен доступ по логину и паролю в систему "iBank для Бизнеса" банка "КБ Столичный Кредит".

Осталось закончить настройку входа.

После нажатия на ссылку «Завершить настройку» можно заходить в систему по логину

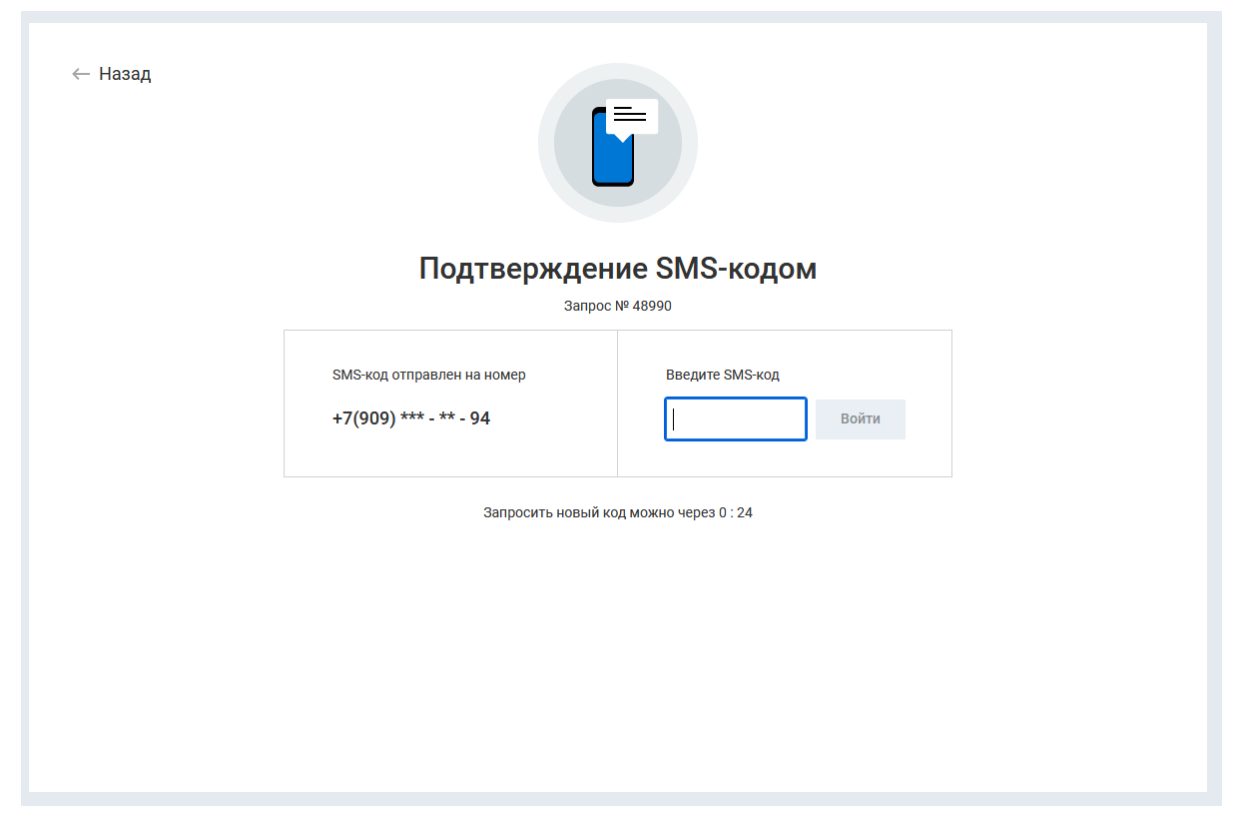

Ввод кода из SMS сообщения, которое придет на указанный Вами выше номер

| iBank для Бизнеса     |   | 000 "Открыті        | иеТест"_А |
|-----------------------|---|---------------------|-----------|
| 🔘 Управление услугами |   | Добро пож           | аловать.  |
| 🚍 Выписка             |   |                     |           |
| 🧧 Рублевые документы  | > | Платежные поручения |           |
| Валютные документы    | > | ₽                   | В банке:  |
|                       | > |                     | Исполнен  |
|                       |   |                     | Отвергну  |
| = Письма              | > |                     | Ожидают   |
| і Справочники         | > |                     |           |
| Мониторинг            | > |                     |           |
| 🔑 Электронные подписи |   | Ваши счета:         |           |
| 루 Сотрудники          |   | Счет                |           |
|                       |   | 4070281020000004009 |           |

Успешное начало работы в системе